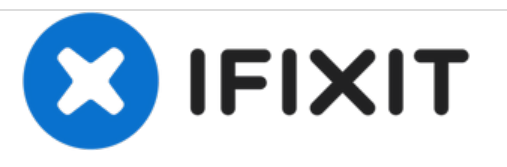

# Remplacement du port de chargement de l'ASUS Eee Pad Transformer

Ce guide vous montrera comment retirer le port de chargement en trois étapes seulement.

Rédigé par: Sandy Babich

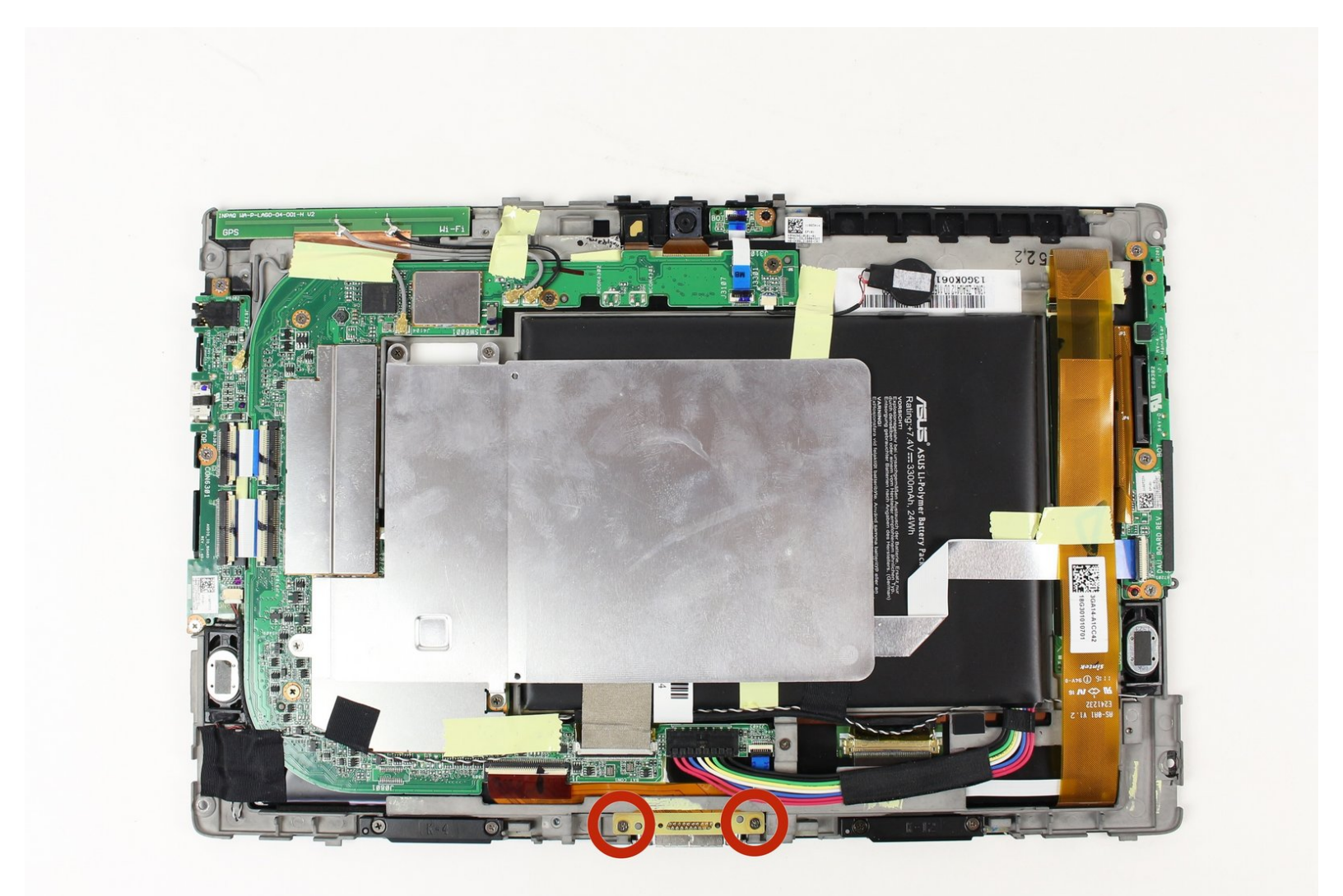

## INTRODUCTION

Le port de chargement est un élément essentiel de toute l'électronique, c'est là que l'appareil prend tout son temps! Un port défectueux peut entraîner de faibles charges ou un manque de charge du tout. Les ports peuvent être endommagés de différentes manières et le remplacement est une procédure très simple pour résoudre le problème.

## **OUTILS:**

- Phillips #00 Screwdriver (1)
- iFixit Opening Tools (1)
- T5 Torx Screwdriver (1)

PIÈCES:

 ASUS Eee Pad Transformer (TF101) Charging Assembly (1)

#### Étape 1 — Enlever les vis

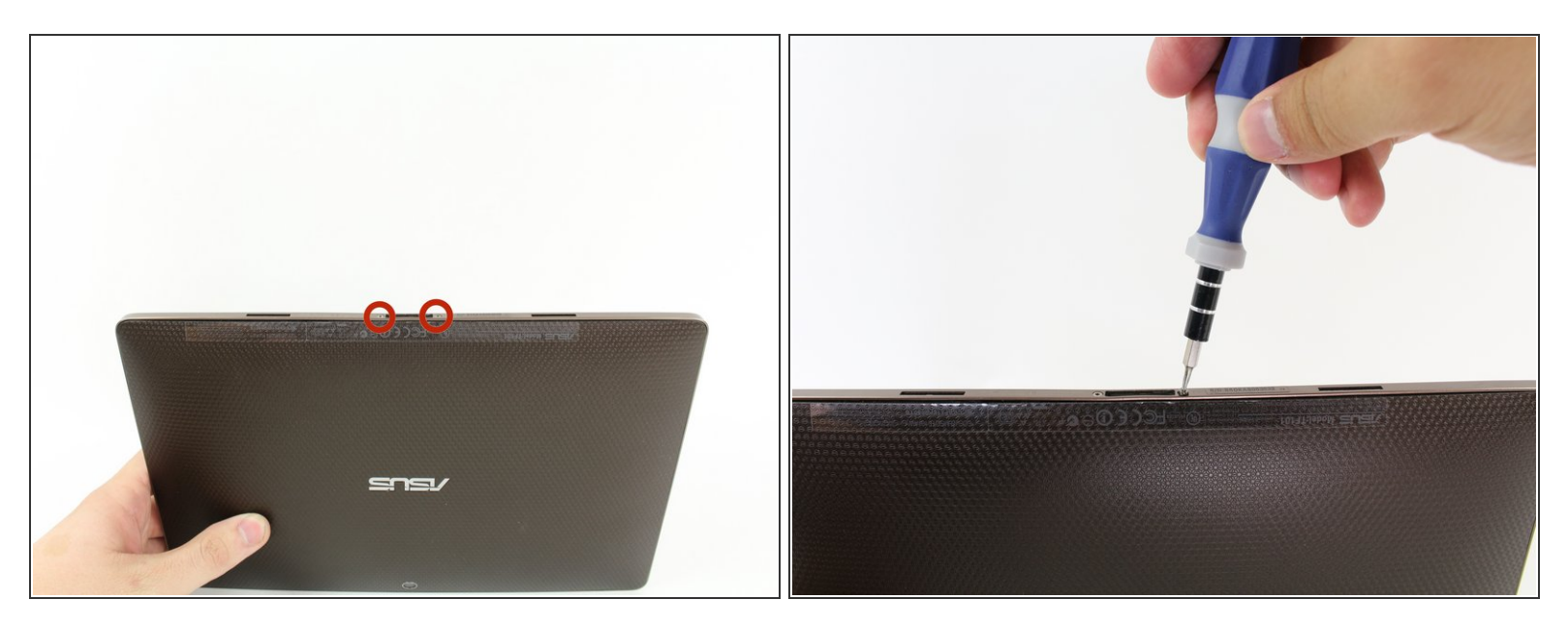

 Utilisez le tournevis Torx T5 pour retirer deux vis T5 de 4,5 millimètres de chaque côté du port situé sous la tablette.

#### Étape 2 — Retrait du bord métallique extérieur

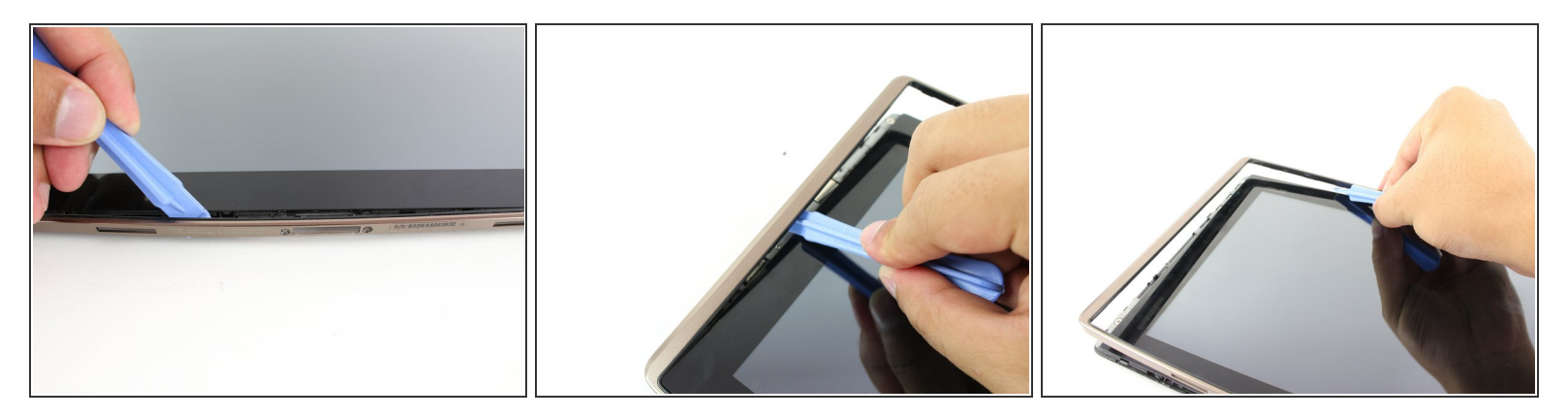

- Utilisez l'outil d'ouverture en plastique pour faire levier entre le corps de la tablette principale et le boîtier de la jante extérieure. Retirez le boîtier de la jante extérieure en faisant levier autour de l'appareil et en tirant le bord vers le haut.
- (i) Les boutons physiques sont situés à l'extérieur du bord sur le côté droit, procédez avec le guide pour localiser les boutons internes.

## Étape 3 — Retrait des vis du panneau arrière

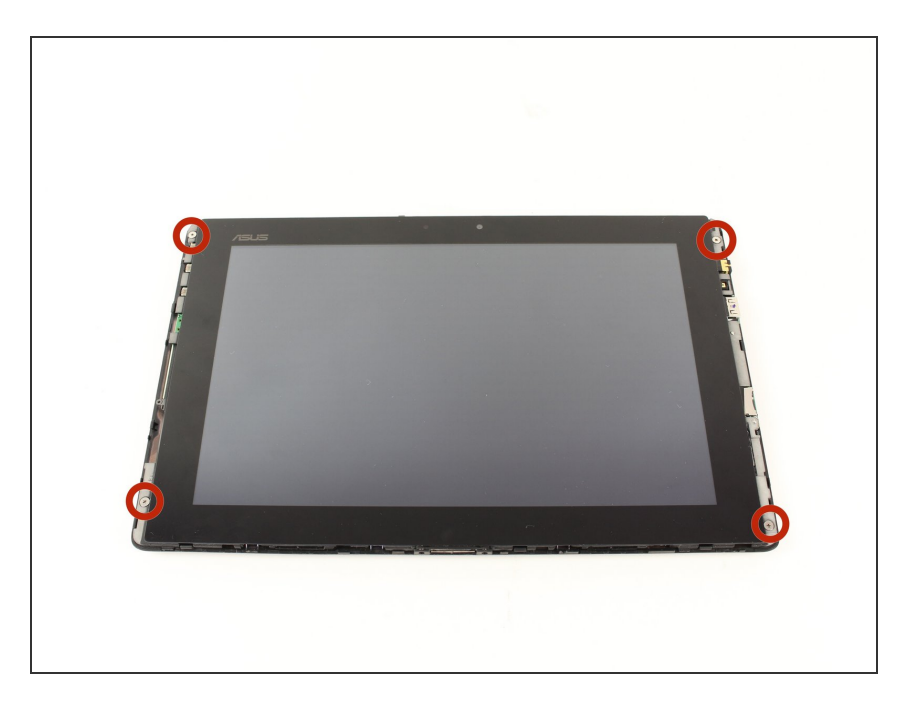

 Retirez les quatre vis Phillips n ° 2 de 2 millimètres aux coins de la tablette.

## Étape 4

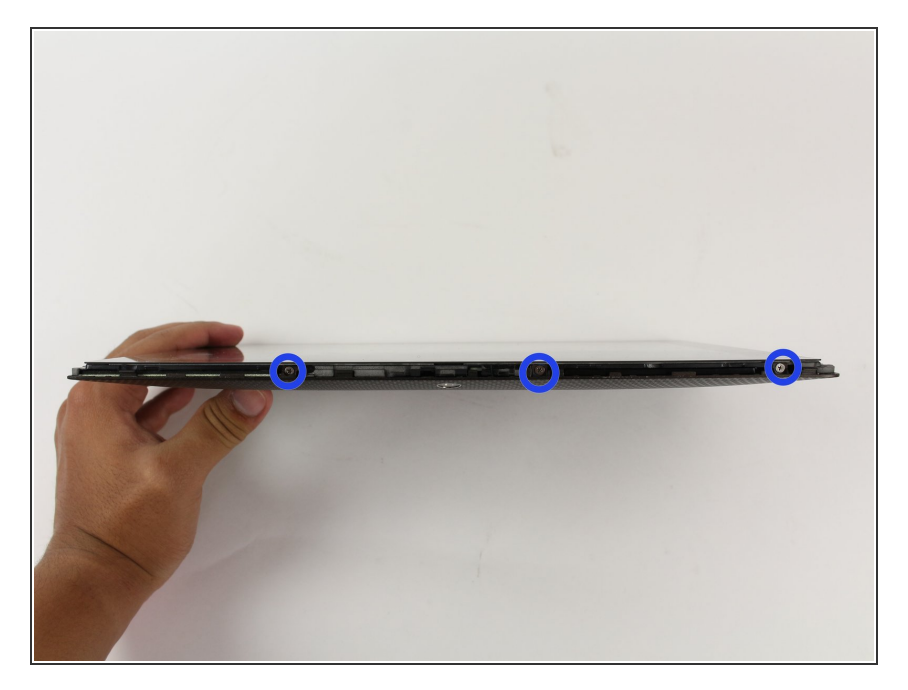

 Utilisez un tournevis cruciforme n° 00 pour retirer les trois vis de 3 millimètres fixant le panneau avant au panneau arrière situé au-dessus de la zone de la caméra, sur la partie supérieure de la tablette.

## Étape 5

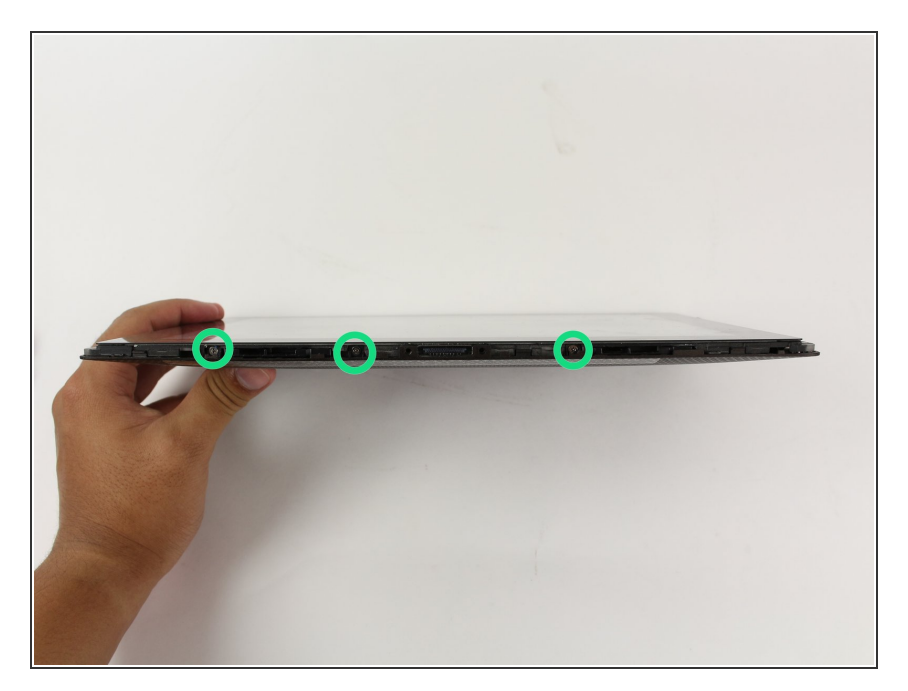

 Utilisez un tournevis cruciforme n° 00 pour retirer les trois vis de 3 millimètres fixant le panneau avant au panneau arrière situé sur la partie inférieure de la tablette, près du port.

### Étape 6 — Enlever le panneau arrière

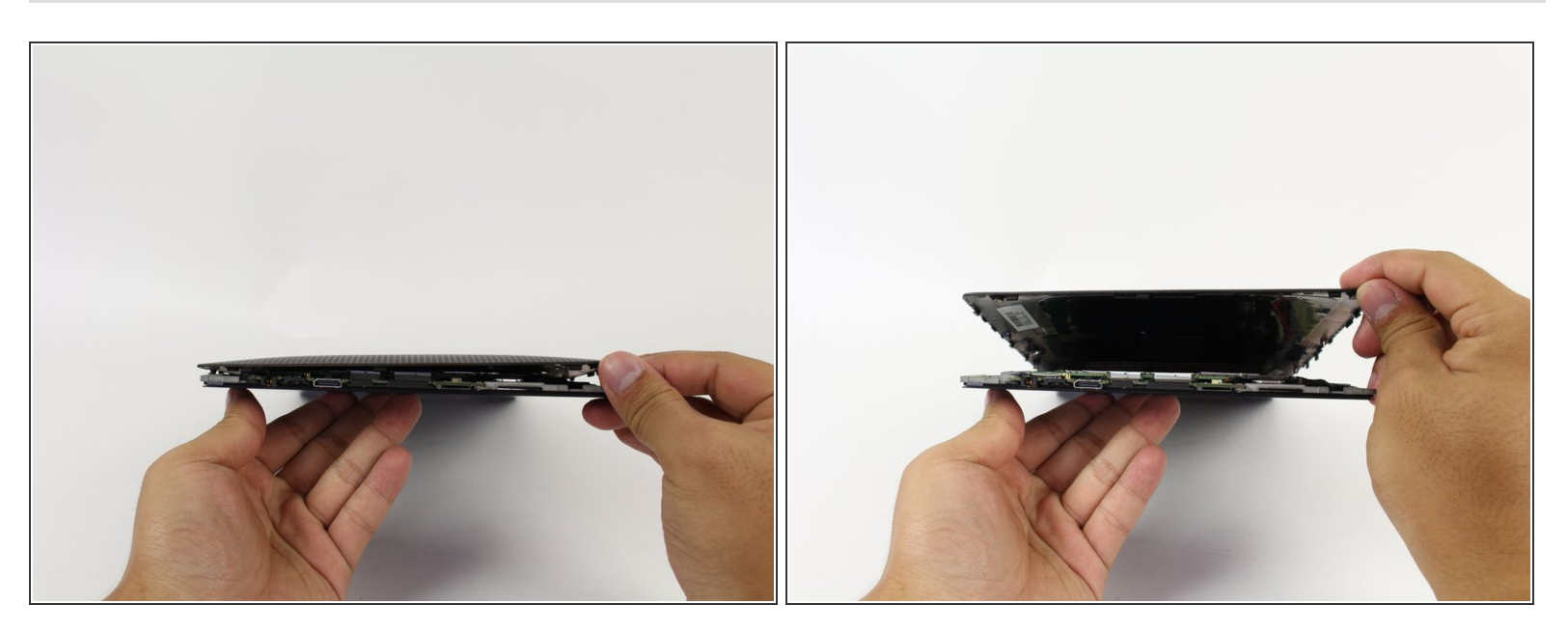

• Retirez le panneau arrière en le retirant du périphérique restant.

#### Étape 7 — Enlever les vis

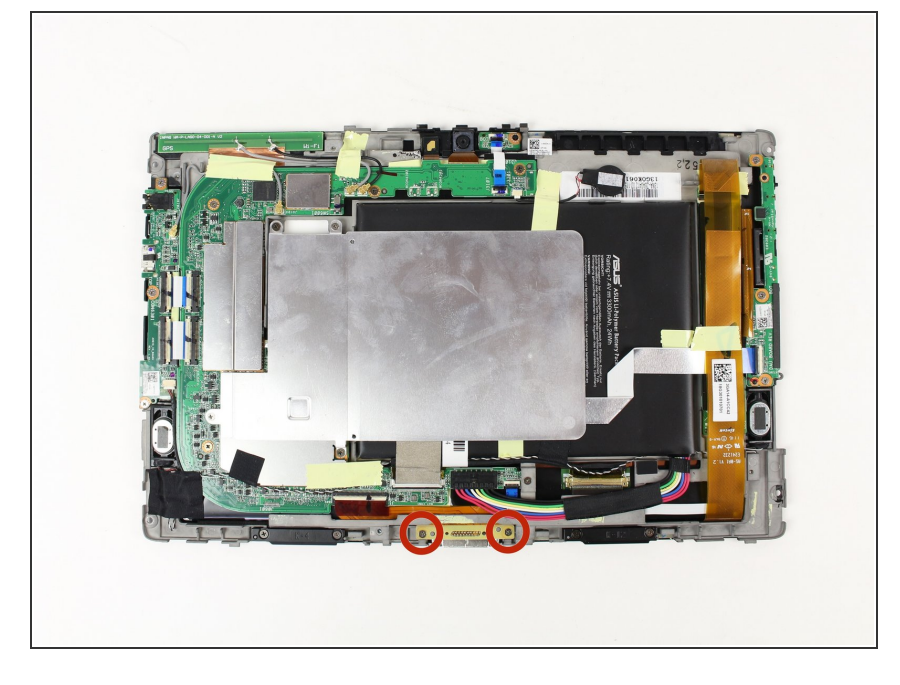

 Utilisez un tournevis cruciforme n° 00 pour retirer les deux vis de 3 millimètres situées au centre de la tablette, près du port de chargement.

#### Étape 8 — Soulevez le rabat blanc

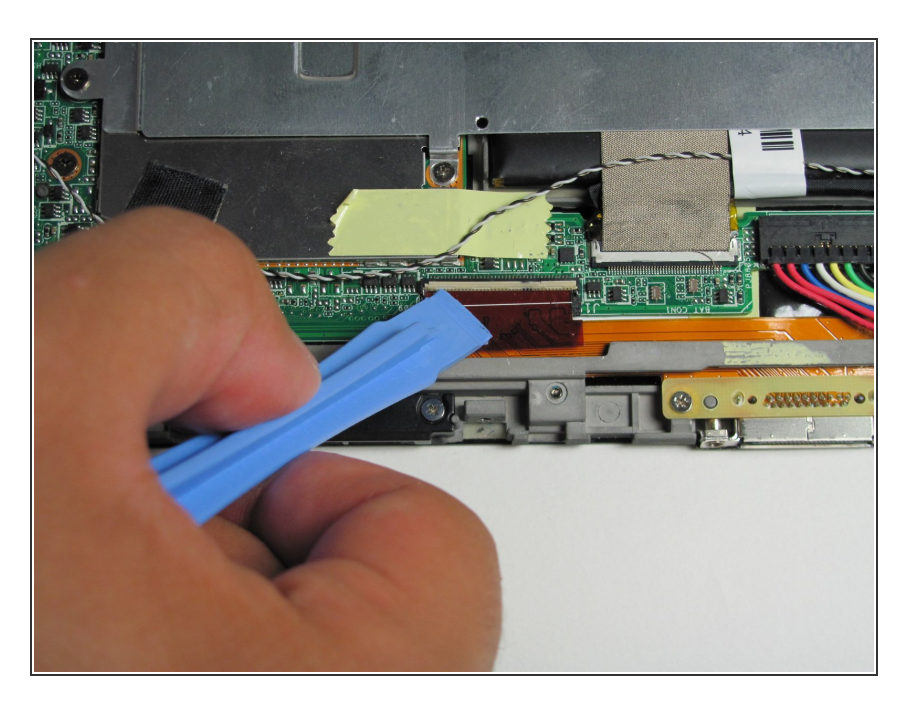

 Utilisez l'outil d'ouverture en plastique pour soulever le rabat blanc situé à gauche du port de chargement.

#### Étape 9

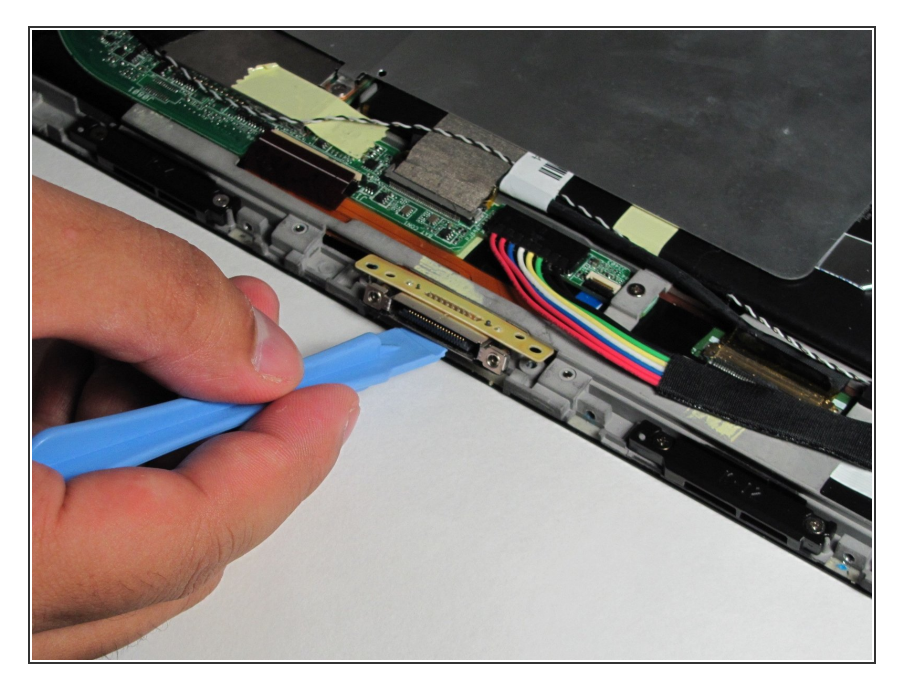

 Utilisez l'outil d'ouverture en plastique pour soulever le port de chargement.

#### Étape 10 — Soulever le panneau

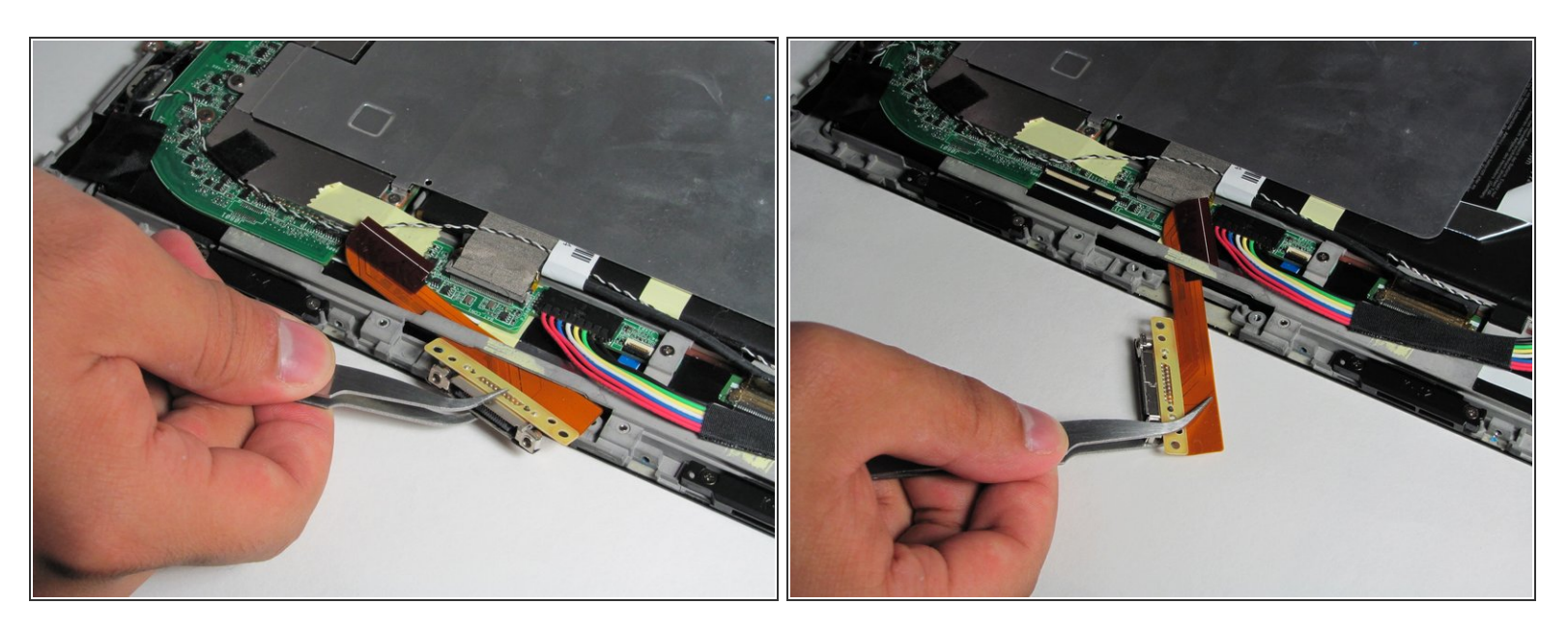

Utilisez des pincettes pour déplacer le panneau de port sous la barre de métal.

Assurez-vous que la languette rouge ne soit pas coincée sous la barre de métal lorsque vous retirez le composant du port, sinon vous risquez d'endommager le panneau du port de chargement.

Pour réassembler votre appareil, suivez ces instructions dans l'ordre inverse.